## Android медіа плеєр

 Підключіть приставку за допомогою мережевого кабелю або Wi-Fi (Для стабільної роботи приставки рекомендуємо підключати мережевим кабелем)

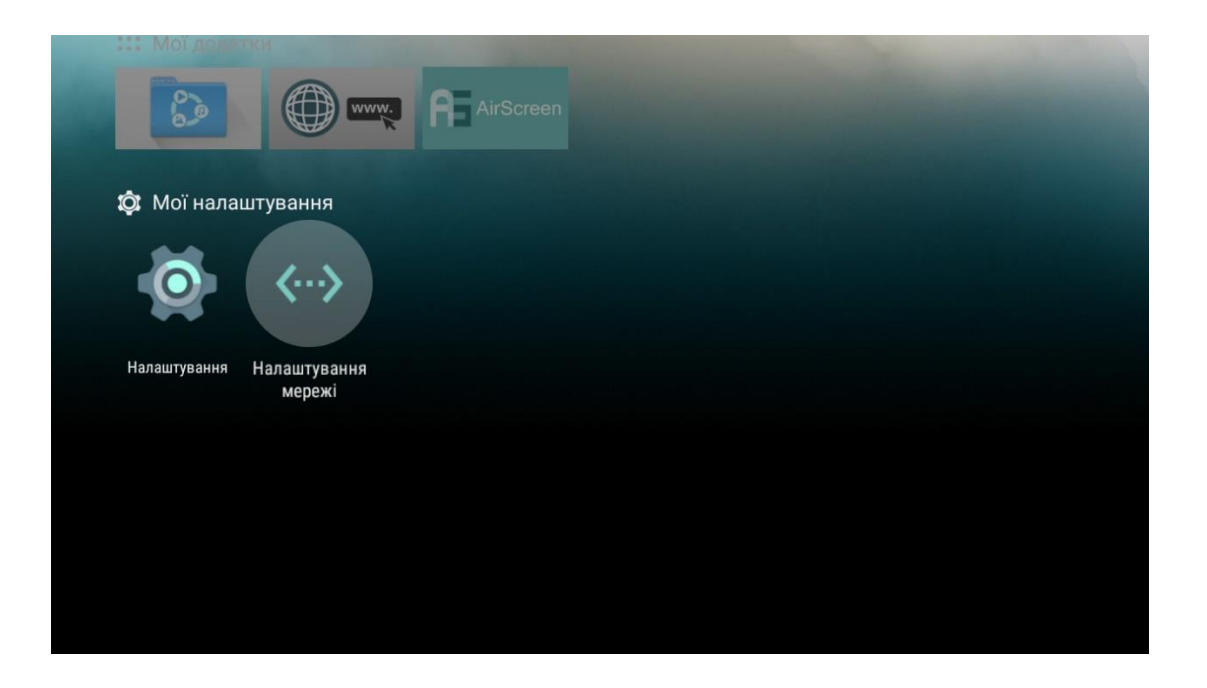

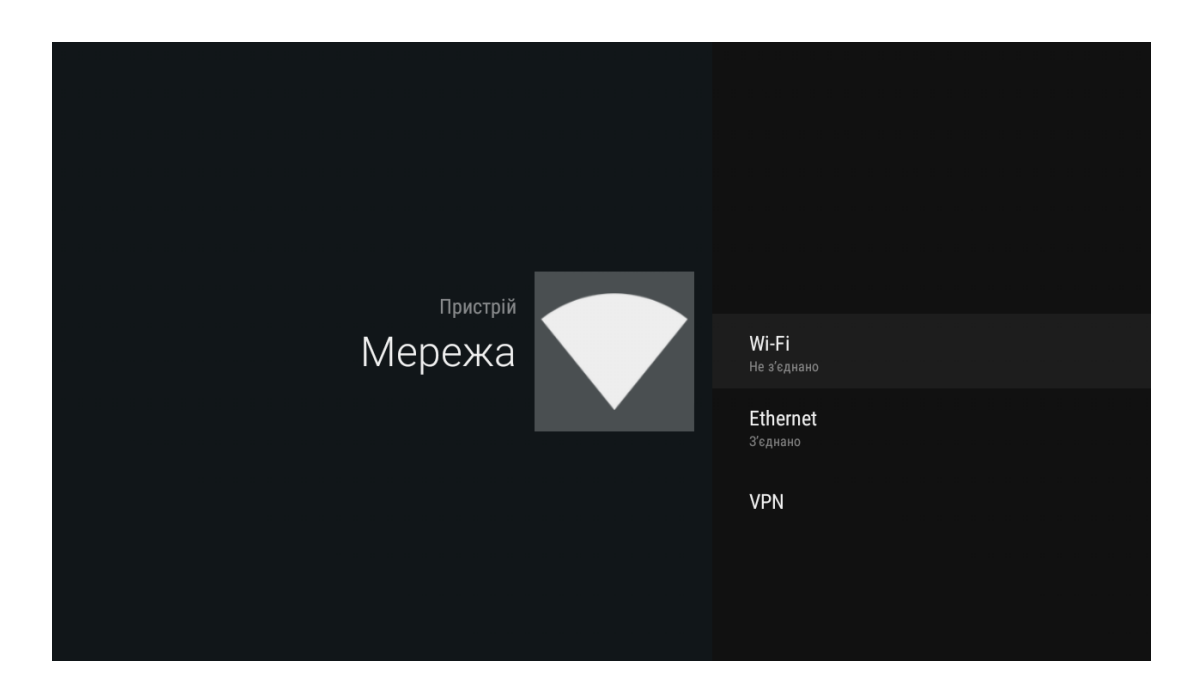

- 2. Після підключення інтернету поверніться до початкового меню приставки натиснувши на пульті кнопку «НОМЕ».
- 3. Завантажте файл програми на флешку http://radionetwork.com.ua/iptv/radionetworktv.apk
- 4. Підключіть флешку до медіа приставки

5. Відкрийте файловий менеджер

| Х Пехт Реком    |                      |          |                |                      |      |             |
|-----------------|----------------------|----------|----------------|----------------------|------|-------------|
| youtv           | Google Play<br>Store | You Tube | sweet.         | Spotify <sup>,</sup> | KOD' | ÷tune       |
| ::: Мої додатки | 1                    |          |                |                      |      |             |
| File<br>Browse  | r 🌔 Перегля<br>дач   | MEG      | o Good<br>Movi | gle Play<br>es G     | ames | ID VIDEOBOX |
| 🗘 Мої налашт    | ування               |          |                |                      |      |             |
| <b>O</b> <      | ···>                 |          |                |                      |      |             |
|                 |                      |          |                |                      |      |             |
|                 |                      |          |                |                      |      |             |
|                 |                      |          |                |                      |      |             |

6. Виберіть USB

|          | Пристрої             |
|----------|----------------------|
| Ö        | Local Memory         |
| ÷        | Носій USB (JetFlash) |
| <u> </u> | Network Neighborhood |
| <u> </u> | NFS Share            |
|          |                      |
|          |                      |
|          |                      |
|          |                      |
|          |                      |

7. Виберіть на флешці скачаний файл програми radionetworktv.apk і натисніть «OK» на пульті

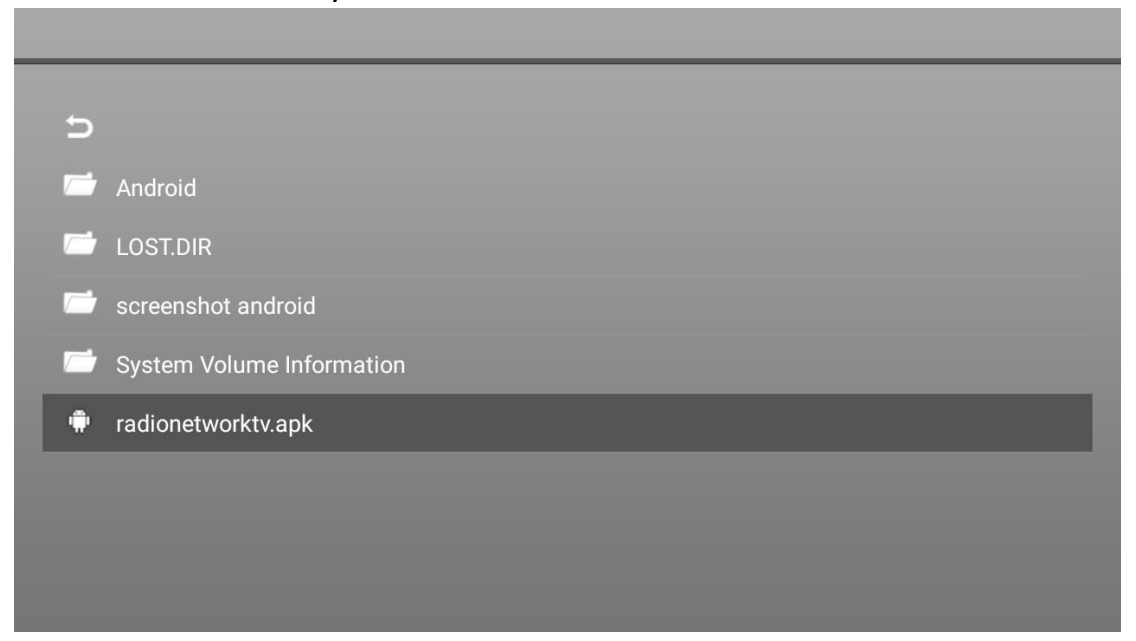

- 8. Натисніть кнопку «Установити», дочекайтесь завершення процесу встановлення програми
  - RadioNetwork TV

Установити цей додаток? Йому не потрібні спеціальні дозволи.

СКАСУВАТИ УСТАНОВИТИ

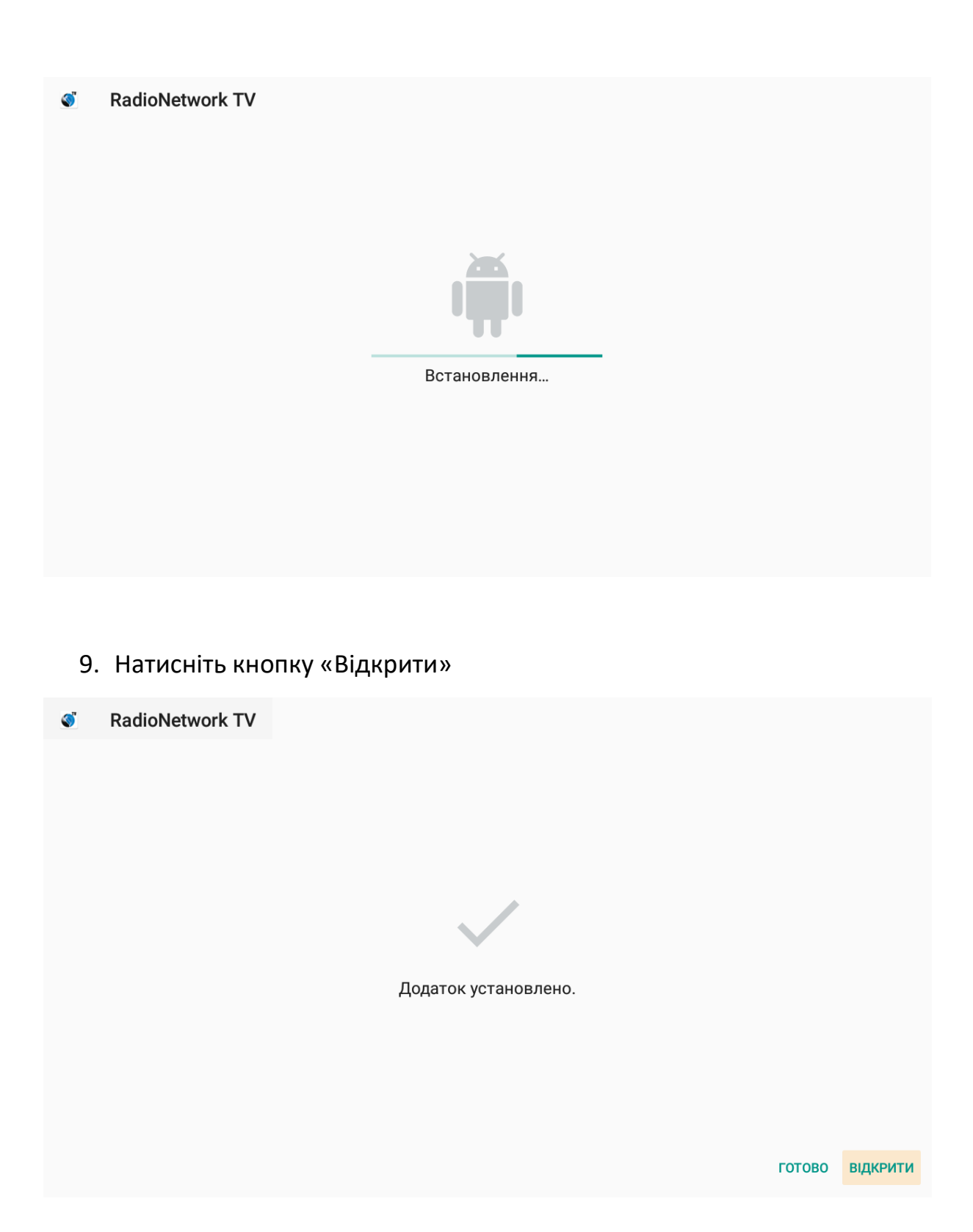

## 10.Виберіть мову інтерфейсу за бажанням

| Radi <sup>®&gt;</sup> Network |                           |  |
|-------------------------------|---------------------------|--|
|                               | Мова інтерфейсу           |  |
|                               | Українська                |  |
|                               | Русский                   |  |
|                               | English                   |  |
|                               | 🗗 Вибір 🗢 Гортати 👌 Назад |  |
|                               |                           |  |
|                               |                           |  |
|                               |                           |  |
|                               |                           |  |
|                               |                           |  |

11.В наступному меню "Авторизуватись" - у відповідних полях введіть логін та пароль, які ви отримали від оператора технічної підтримки. Після цього виберіть "Авторизуватись"

| Radi <sup>@</sup> Network |                           |  |
|---------------------------|---------------------------|--|
|                           | Авторизуватись            |  |
|                           | Логін                     |  |
|                           | Пароль                    |  |
|                           | Авторизуватись            |  |
|                           | Зареєструватися           |  |
|                           | 🕞 Вибір 🗢 Гортати 🏷 Назад |  |
|                           |                           |  |
|                           |                           |  |
|                           |                           |  |

12. Насолоджуйтесь переглядом улюблених телеканалів

Android пристрої з «Google Play Store»

- <complex-block><complex-block><complex-block><complex-block><complex-block><complex-block><complex-block>
- 1. Зайдіть в «Google Play Store»

2. Введіть електронну адресу Вашого облікового запису Google

| Вв<br>обл | едіть<br>ліков | елект<br>ого за | гронн<br>апису | у адр<br>Goog  | ecy c<br>Ile | вого   |   |   |   |              |
|-----------|----------------|-----------------|----------------|----------------|--------------|--------|---|---|---|--------------|
| Й         | Ц²             | у з             | K              | e <sup>5</sup> | Н            | Γ      | ш | щ | 3 | х            |
| ф         | i              | В               | а              | п              | р            | о      | Л | д | ж | e            |
| <u>+</u>  | я              | ч               | с              | М              | И            | т      | Ь | б | ю | ً            |
| ?123      |                | @               | ⊕              |                | Укра         | їнська |   |   |   | $\mathbf{D}$ |

3. Введіть пароль свого облікового запису Google

| Введі            | ть пар         | оль с          | ΒΟΓΟ (         | облікс | вого           |   |   |                |   |   |  |
|------------------|----------------|----------------|----------------|--------|----------------|---|---|----------------|---|---|--|
| запис            | cy Goo         | gle            |                |        |                |   |   |                |   |   |  |
| q <sup>1</sup> \ | N <sup>2</sup> | e <sup>3</sup> | r <sup>4</sup> | t 5    | у <sup>6</sup> | u |   | i <sup>8</sup> | 0 | р |  |
| а                | S              | d              | f              | g      | h              |   | j | k              |   | I |  |
| <u></u>          | z              | х              | с              | v      | b              |   | n | m              |   | ⊗ |  |
| ?123             |                | •              |                | QV     | VERTY          |   |   |                |   |   |  |

4. Якщо логін і пароль введено правильно на екрані появиться надпис «Готово»

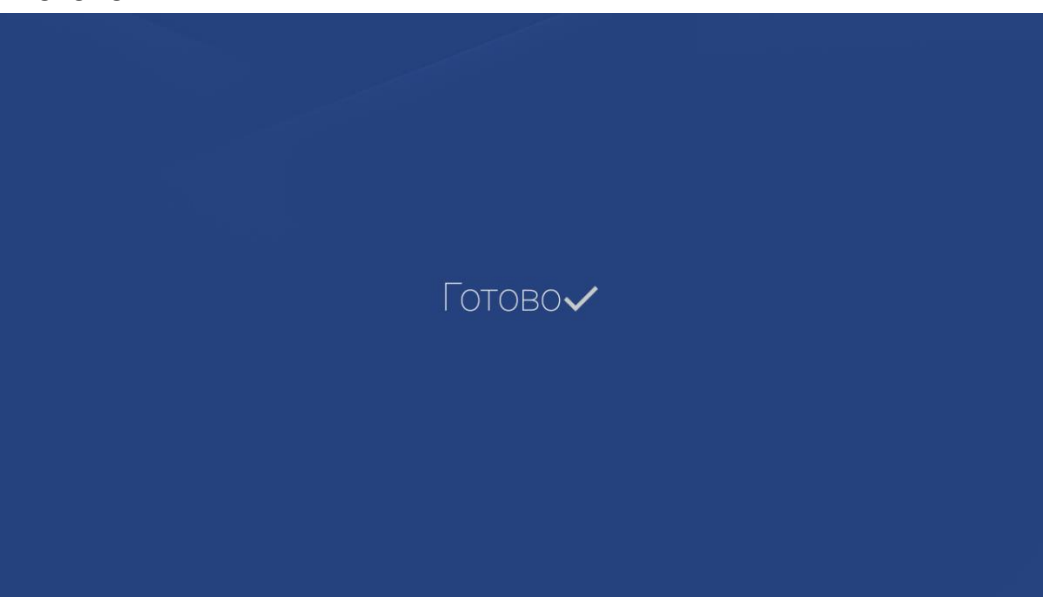

5. Відкриється Google Play, виберіть пошук в лівому верхньому куті або правому (залежить від версії Android)

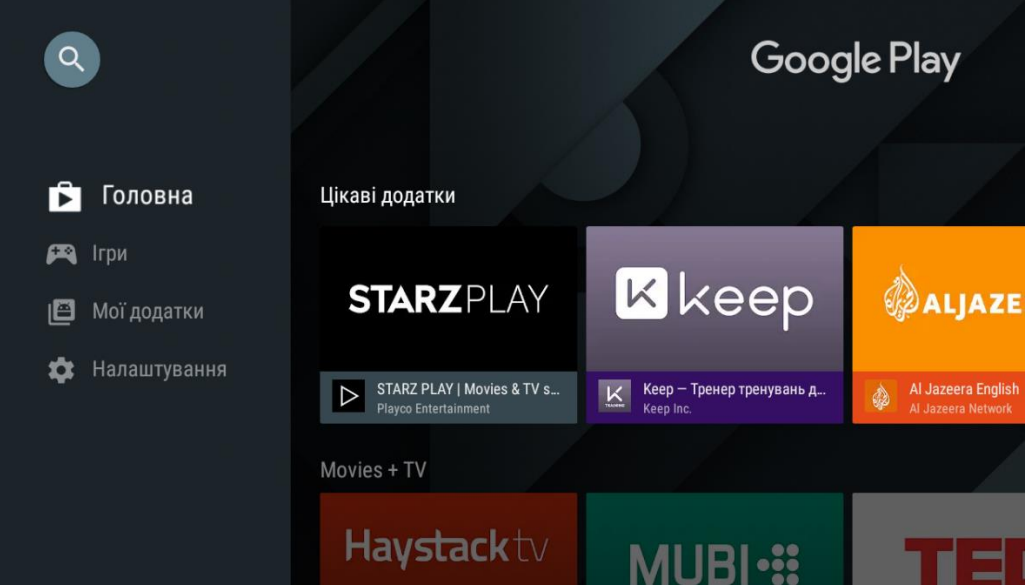

6. Введіть в пошуковий рядок RadioNetwork TV і натисніть кнопку «пошук» в правому нижньому куті

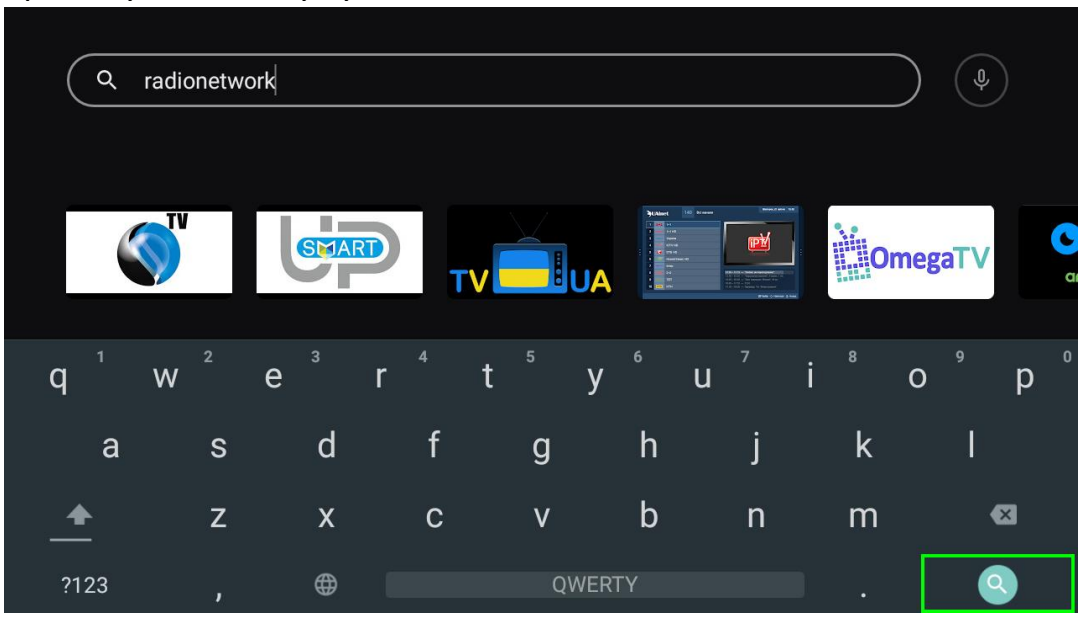

7. Встановіть програму RadioNetwork TV натиснувши кнопку «Встановити», дочекайтесь завершення процесу встановлення програми

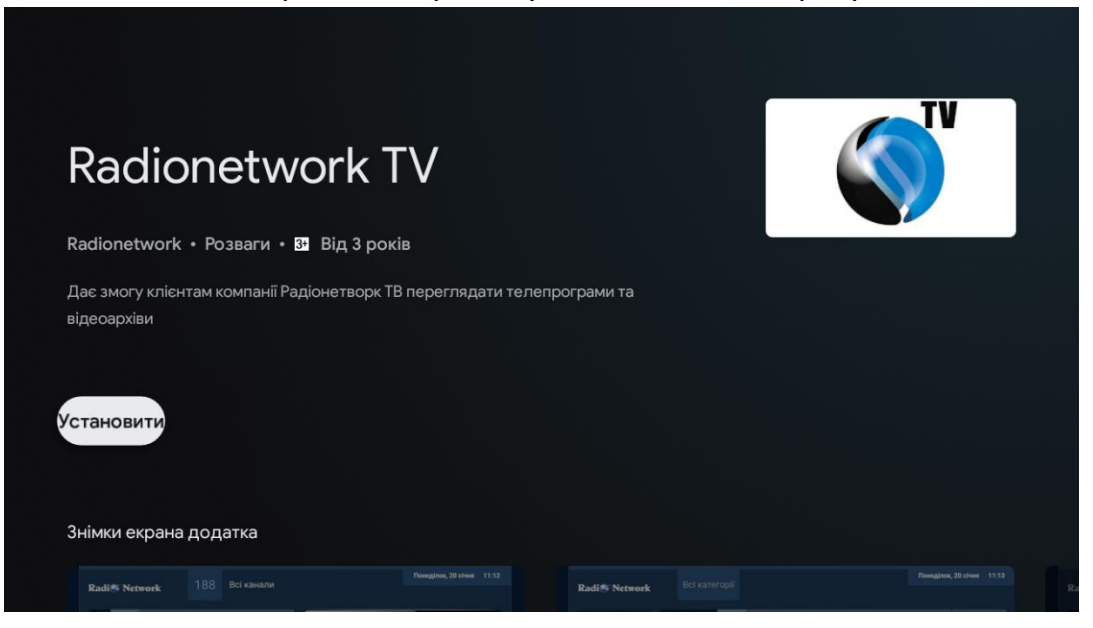

8. Натисніть кнопку «Відкрити»

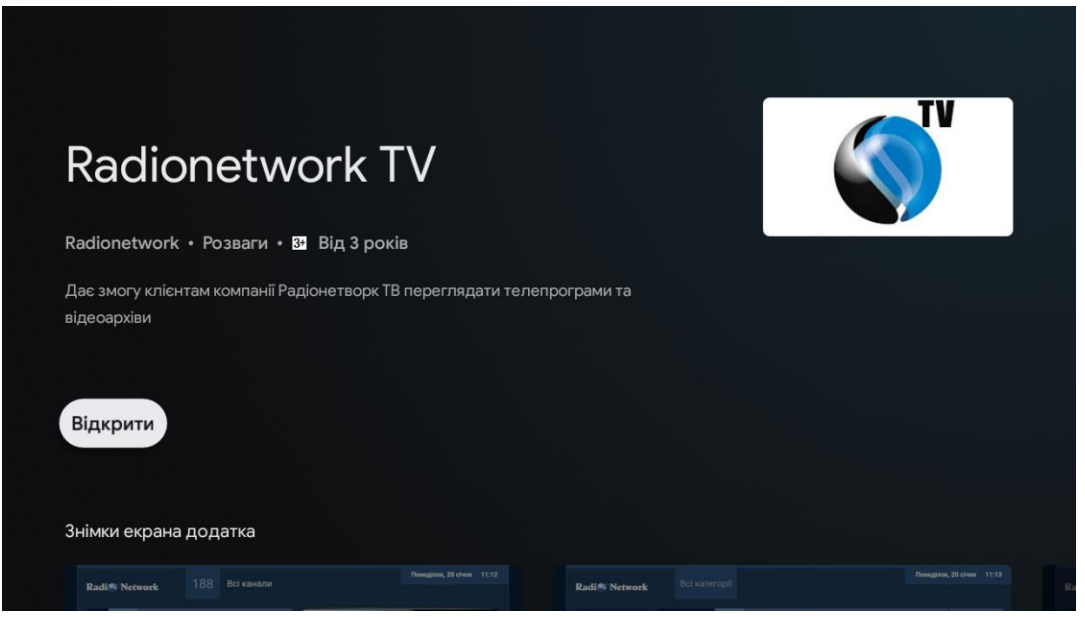

9. Виберіть мову інтерфейсу за бажанням

| Radi <sup>®</sup> Network |                           |  |
|---------------------------|---------------------------|--|
|                           | Мова інтерфейсу           |  |
|                           | Українська                |  |
|                           | Русский                   |  |
|                           | English                   |  |
|                           | 🗗 Вибір 🗢 Гортати 🏷 Назад |  |
|                           |                           |  |
|                           |                           |  |
|                           |                           |  |
|                           |                           |  |
|                           |                           |  |

10.В наступному меню "Авторизуватись" - у відповідних полях введіть логін та пароль, які ви отримали від оператора технічної підтримки. Після цього виберіть "Авторизуватись"

| Radi@ Network |                                               |  |
|---------------|-----------------------------------------------|--|
|               | Авторизуватись                                |  |
|               | Логін                                         |  |
|               | Пароль                                        |  |
|               |                                               |  |
|               | Авторизуватись                                |  |
|               | Саресструватися<br>П. Вибір ≜ Гортати , Вазад |  |
|               |                                               |  |
|               |                                               |  |
|               |                                               |  |
|               |                                               |  |

11. Насолоджуйтесь переглядом улюблених телеканалів